『ハードウェアトークン(ワンタイムパスワード)のご案内』

### ◆ワンタイムパスワードとは

1回限りの使い捨てパスワード(数字6桁)です。一定時間経過すると更新され、1度使用したパスワードは無効となります。

インターネットバンキングのログイン時や振込、収納サービス等の各種お取引 の際に、ハードウェアトークン(ワンタイムパスワード生成機)に表示された「ワ ンタイムパスワード」を使用することで認証します。

ワンタイムパスワード認証をご利用いただくことで、第三者による不正ログインおよび不正送金のリスクを減らすことができます。

### ◆ハードウェアトークンについて

30秒毎に新しいワンタイムパスワードを生成する専用端末です。ボタン押下 により、画面にワンタイムパスワードが表示されます。

• ワンタイムパスワード

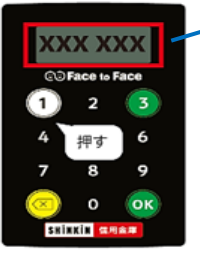

## ◆ハードウェアトークンをご利用になるには

お取引店にて金庫所定の手続き及び発行費用(1,100円(消費税込))が必要です。

ご来店時は「お客様カード」「代表口座の通帳およびお届出印」「本人確認書類(免許証等)」をお持ちください。

ハードウェアトークンをお受け取り後、「**ワンタイムパスワードの利用開始設定** の流れ」(P4)をご参照のうえ、ご利用開始設定をお願いします。利用開始設定 後はパソコン、スマートフォン共通でご利用いただけます。(設定いただける「ト ークン」はご契約者 ID毎に1つです。複数の「トークン」を設定することはで きません。)

くご注意>

- ○「パーソナルインターネットバンキング」トップページ「サービス利用規定」内の 「ワンタイムパスワード利用追加規定」の内容について同意のうえ、お申込みくだ さい。
- ○ハードウェアトークンのお渡しは、日数を要する場合があります。あらかじめご了 承ください。

### ◆ハードウェアトークンの電池寿命

電池寿命は約5年間となります。(使用頻度により異なります。)電池の交換は できません。以下の電池残量に関する表示がでましたら、お取引店にて当金庫所 定のトークンへ交換手続きお願いします。電池が切れるとワンタイムパスワード は表示されません。

<電池残量に関する表示> モデル
でFace to Face
1 2 3
4 5 6
7 8 9
③ 0 0K
EITCH #RE#

### ◆ハードウェアトークンの交換手続き

新しいトークンへ交換する際、トークンの種類をお選びいただけます。

<ハードウェアトークンをご希望の場合> 発行費用:1,100円(消費税込) お取引店で申込み後、新しいハードウェアトークンによるワンタイムパスワード「利用開始」操作をお願いします。(P4~5参照)

(トークンのお渡しは、日数を要する場合があります。あらかじめご了承ください。)

### <ソフトウェアトークンをご希望の場合> 利用料金:無料

ソフトウェアトークンをご希望の場合は、当金庫への手続きは不要です。お客 様ご自身でソフトウェアトークンをご準備ください。

新しいトークンの準備が出来ましたら、現在ご利用中のトークンもご用意のう え、「交換」操作をお願いします。(P7~8参照)

- \* <u>新しいトークンへの「交換」操作は、旧トークンも利用します。利用登録が</u> 完了するまで廃棄しないようお願いします。
- \* ハードウェアトークンの電池が切れた場合、「交換」操作はできません。お 取引店にて当金庫所定の手続き後、新しいトークンによるワンタイムパスワ ード「利用開始」操作をお願いします。(詳細は、お取引店へお問い合わせく ださい。)

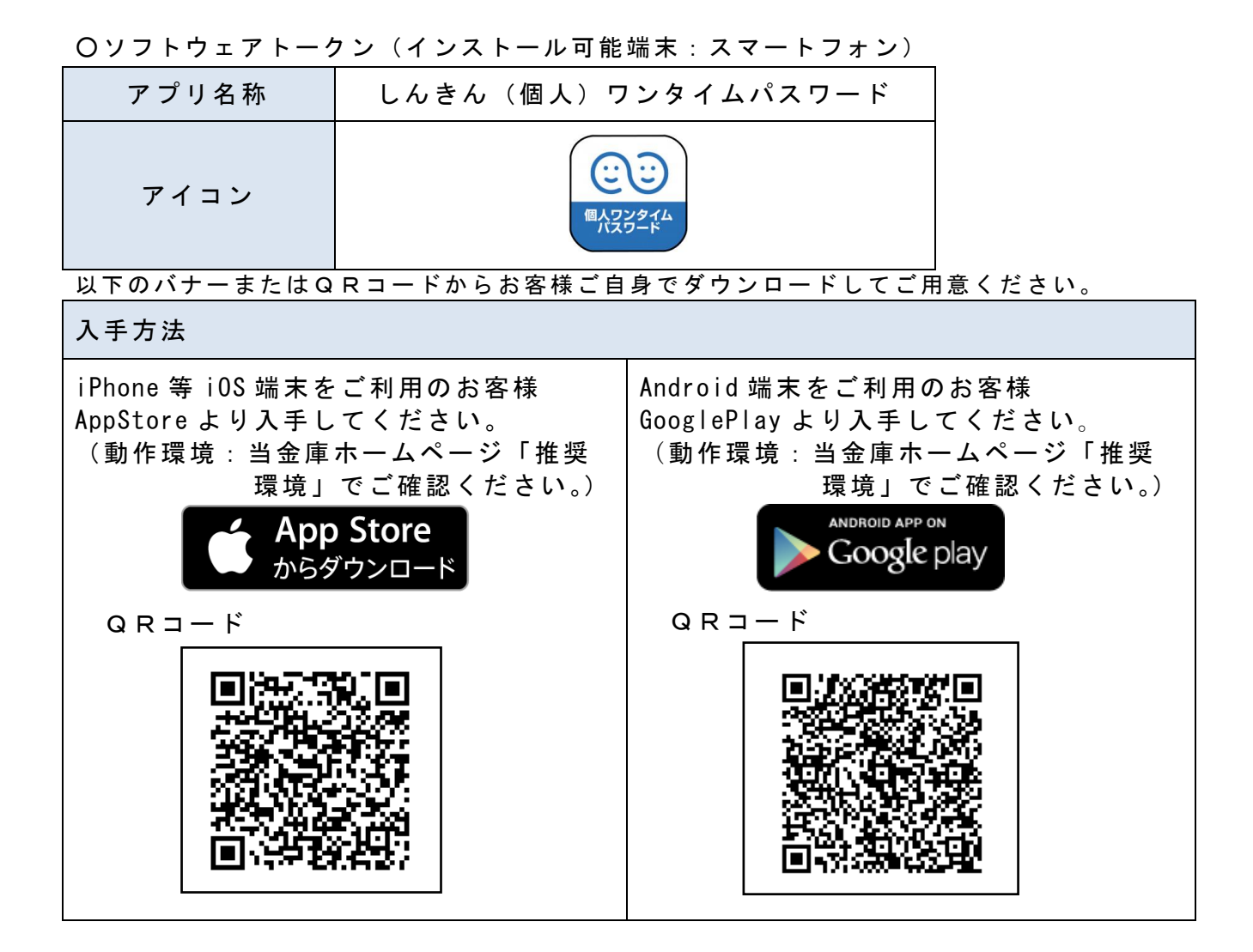

## ◆ハードウェアトークンを紛失された場合

ハードウェアトークンを紛失された場合は、ただちにお取引店までご連絡くだ さい。

#### □お問い合わせ先□

お取引店へお問い合わせください。

(受付時間 9:00~17:00 平日のみ 土・日・祝は除く)

#### □操作に関するお問い合わせ先□

しんきん I B ヘルプデスク: TEL: 06-6772-1525
ガイダンスに従って①をお選びください。
(受付時間 9:00~22:00 平日のみ 土・日・祝は除く)

◆ワンタイムパスワードの利用開始設定の流れ

ワンタイムパスワード認証をご利用になるには、ワンタイムパスワードの利用開 始操作が必要となります。

| Osaka Shinkin Bank Internet E         ・・・・・・・・・・・・・・・・・・・・・・・・・・・・・・・・・・・・                                                                                                    | <ul> <li>①お客様カードと当金庫所定のトークンをご用意いただき、当金庫のホームページにアクセスします。</li> <li>「個人向けインターネットバンキング」を選択し、「ログイン」をクリックします。</li> <li>②ワンタイムパスワード「利用開始」をクリックします。</li> </ul>                     |
|----------------------------------------------------------------------------------------------------|----------------------------------------------------------------------------------------------------|
|                                                                                                    |                                                                                                    |
| ROBD (HRM前部) - ログインパスワードの入力<br>ROBD (HRM前部) - ログインパスワードの入力<br>のグインパスワード 王王<br>のグインパスワード 王王<br>(国) パクトウェアモーボード入力<br>(国)                                                                                                    | <ul> <li>③お客様カードに記載の「契約者ID<br/>(利用者番号)」を入力します。</li> <li>④「ログインパスワード」を入力します。</li> <li>⑤「次へ」をクリックします。</li> </ul>                                                             |
| フンダイム/(スワードの管部)         シンダイム/(スワードの管部)         アンダイム/(スワードの管部)         アンダイム/(スワードの管部)         ログーキのワンダイム         ログーキルワンダイム         ビデンサイム/(スワードス力)         日本市         日本市         ログードスク         日本市         ログートス力         日本市         日本市         ログートスク         日本市         日本市         ログート         日本市         ログート         10(0) (200)         (1)         (2)         (2)         (3)         (4)         (5)         (1)         (2)         (2)         (3)         (4)         (5)         (5)         (6)         (7)         (7)         (8)         (9)         (9)         (10)         (10)         (11)         (12)         (13)         (14)         (15)         (15)         (15)         (15)         (15) | <ul> <li>⑥ ハードウェアトークン裏面に記載の「シリアル番号」を入力します。</li> <li>⑦ ハードウェアトークン表面の[1]を押し、表示された「ワンタイムパスワード」を入力します。</li> <li>⑧ お客様カードの「確認用パスワード」を入力します。</li> <li>⑨ 「登録」をクリックします。</li> </ul> |

| ワンタイムパスワード利用開始           フンタイムパスワード商利用開始が完てしました。           ワンタイムパスワードの利用開始が完てしました。           受け用句::545545           受付用例::545545           受付用例::25000年以末月末日 XX88xX9000月 | ? 20880-67 | <ul> <li>⑩引き続きインターネットバンキングを</li> <li>利用する場合は、「ログイン画面に戻る」をクリックします。</li> </ul> |
|----------------------------------------------------------------------------------------------------|------------|------------------------------------------------------------------------------|
| 2006                                                                                                    |            |                                                                              |
| SUD7Leif4 2007LolideK2     Dグイン時のワンタイム/はスワード提証     副音     部注する                                                                                                    |            |                                                                              |
| < ログイン画面に戻る                                                                                                    |            |                                                                              |

以上でご利用開始操作は完了です。

次回より、ログイン時や振込、収納サービス等の各種お取引の際にワンタイム パスワードが必要となります。

※表示画面はサンプル画面のため、実際の画面とは異なります。

### く参考>

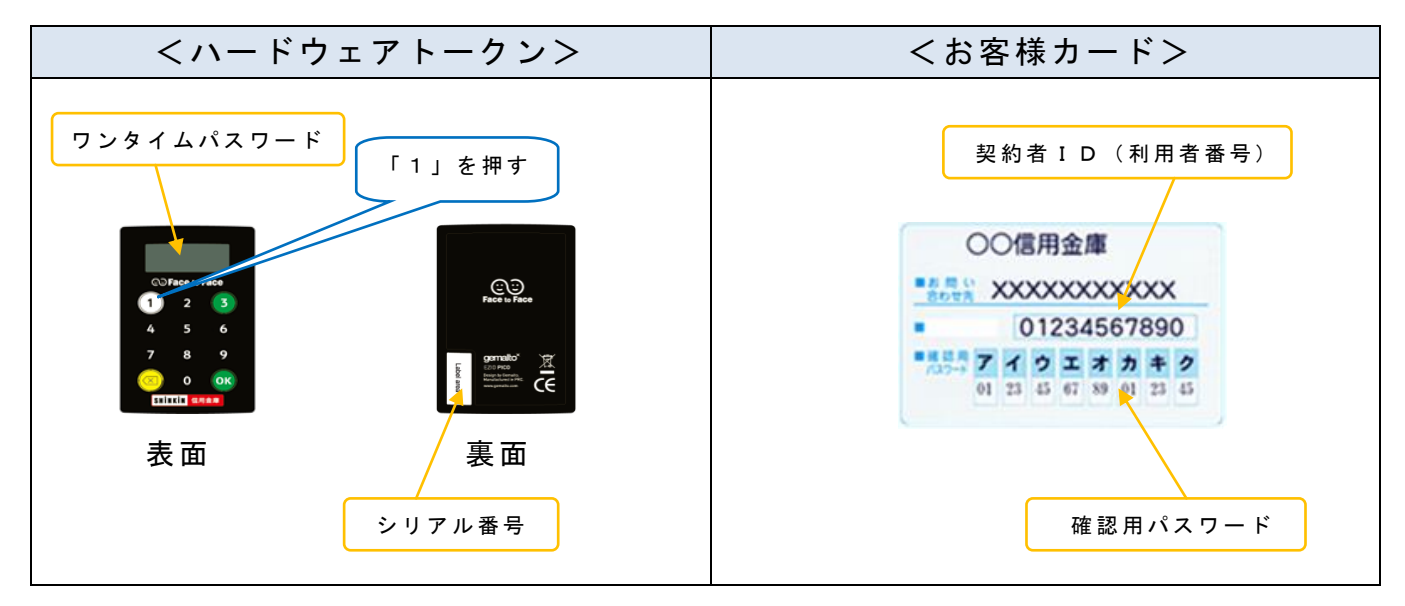

◆ワンタイムパスワードを利用したログイン方法

| Osaka Shinkin Bank Internet E     Osaka Shinkin Bank Internet E     Compon-ムドクター     ひの形のボームドクター     ての形のボームドクター     大阪信用金庫 《だいしん》     バーソナル インターネット バンキン     ・ ゲービス利用規定                                                                                                    | <ol> <li>1お客様カードと当金庫所定のトークン<br/>をご用意いただき、当金庫のホームペー<br/>ジにアクセスします。</li> <li>「個人向けインターネットバンキング」を<br/>選択し、「ログイン」をクリックします。</li> </ol> |
|----------------------------------------------------------------------------------------------------|----------------------------------------------------------------------------------------------------|
| <パソコン><br>? 20#80-87                                                                                                    | <ol> <li>②「契約者ID(利用者番号)」を入力し</li> </ol>                                                                                           |
| 別約前口(初時者編句)<br>「スワード<br>「スワード<br>「スワード<br>「スワード<br>「スワード<br>「スワード<br>「フックイム/スワード<br>「利用知知<br>」<br>「フリイン<br>」<br>「フリーン工を用りの場合はごさら<br>「フックイム/スワード」<br>「スワード<br>「利用用知」)<br>「スワード<br>「利用用加」)<br>「スワード<br>「利用用加」)<br>「スワード<br>「利用用加」)<br>「スワード<br>「利用用加」)<br>「スワード<br>「利用用加」)<br>「スワード<br>「ジタイム/スワード<br>「スワード<br>「利用用加」)<br>「スワード<br>「ノフト・ウェアキーボード入」」<br>「スワード<br>「ノフト・ウェアキーボード入」」<br>「スワード<br>「ノフト・ウェアキーボード入」」<br>「スワード<br>「ノフト・ウェアキーボード入」」<br>「スワード<br>「ノフト・ウェアキーボード入」」<br>「スワード<br>「ノフト・ウェアキーボード入」」<br>「スワード<br>「ノフト・ウェアキーボード入」」<br>「スワード<br>「ノフト・ウェアキーボード入」」<br>「スワード<br>「ノフト・ウェアキーボード入」」<br>「スワード<br>「ノフト・ウェアキーボード入」」<br>「スワード<br>「ノフト・ウェアキーボード入」」<br>「スワード                                                                                                    | ます。<br>③「ログインパスワード」を入力します。<br>④「ログイン」をクリックします。                                                                                    |
| くスマートフォン>          10クシ       (1)         10クシ       (1)         10クシ       (1)         10クシ       (1)         10クシ       (1)         10クシ       (1)         10クシ       (1)         10クシ       (1)         10クシ       (1)         10クシ       (1)         10クシ       (1)         10クシ       (1)         10000       (1)         10000       (1)         10000       (1)         10000       (1)         10000       (1)         10000       (1)         10000       (1)         10000       (1)         10000       (1)         10000       (1)         10000       (1)         10000       (1)         10000       (1)         10000       (1)         10000       (1)         10000       (1)         10000       (1)         10000       (1)         10000       (1)         10000       (1)         10000       (1)         10000       (1)         10 |                                                                                                    |
| ワンタイムバスワードの入力                                                                                                    | ⑤「ワンタイムパスワード」を入力し                                                                                                    |
| /CC2-F(学術部学)                                                                                                    | 「実行」をクリックします。<br>ワンタイムパスワード<br>「1」を押す<br>(1」を押す                                                                                   |
| ・・・・・・・・・・・・・・・・・・・・・・・・・・・・・                                                                                                    | ⑥メイン画面より、サービスがご利用いた<br>だけます。                                                                                                    |
| </th <td></td>                                                                                                    |                                                                                                    |

※表示画面はサンプル画面のため、実際の画面とは異なります。

# ◆トークンの交換方法

ハードウェアトークンからソフトウェアトークンに切り替える場合、お客様ご 自身で交換操作を行うことができます。

| Osaka Shinkin Bank Internet B         ログイン         ①         シサービス利用規定                                                                                                    | <ol> <li>1お客様カードと当金庫所定のトークン<br/>をご用意いただき、当金庫のホームペー<br/>ジにアクセスします。</li> <li>「個人向けインターネットバンキング」を<br/>選択し、「ログイン」をクリックします。</li> </ol> |
|----------------------------------------------------------------------------------------------------|----------------------------------------------------------------------------------------------------|
| <section-header></section-header>                                                                                                    | ②ワンタイムパスワード「交換」をクリックします。                                                                                                    |
| ワンタイム/スワード交換         NAME         マンタイム/スワードの交換を確認します。         ・ トークシの交換について         ・ トークシの交換について         ・ トークシの交換には、第名型単しているトークシング新しく登録するトークシの使力をご用意ください。         ・ スペートフォンのパソコン、パードウェアトークンの数券・総大事により開催登録しているトークング使用できない場合は、マンダイム/スワードの公益券ができまなんので、当会事でより開催登録しているトークング使用できない場合は、マンダイム/スワードの公益券ができまなんので、当会事でより開催登録しているトークング使用できない。         レークンの参索には、第日登録サインパスワードの人力         取約者ID (利用者番号)・ログインパスワードの入力         (利用者番号)・ログインパスワードの入力         (水)       ③         ログインパスワード       ④         (メ)       ④         (メ)       ④ | <ul> <li>③お客様カードに記載の「契約者 I D (利<br/>用者番号)」を入力します。</li> <li>④「ログインパスワード」を入力します。</li> <li>⑤「次へ」をクリックします。</li> </ul>                 |

| <section-header><section-header></section-header></section-header> | ⑥現在のワンタイムパスワードを入力し「次へ」をクリックします。                                                                                                   |
|----------------------------------------------------------------------------------------------------|----------------------------------------------------------------------------------------------------|
| ワンタイムパスワード交換       ? この構築のへらづ         限フンタイムパスワード位置       5029イムパスワードの登録         シリフパメ専門(半発発音)       1         ワンタイムパスワード(半常)       21         アンタイムパスワード(半常)       21         (1) ワンタイムパスワード(半常)       21         (1) ワンタイムパスワード(半常)       21         (1) ワンタイムパスワード(半常)       21         (1) ワンタイムパスワード(半常)       21         (1) ワンタイムパスワード(半常)       21         (1) ワンタイムパスワード(半常)       21         (1) ワンタイムパスワード(半常)       21                                                                                                    | ⑦今後使用するトークンの「シリアル番<br>号」と「ワンタイムパスワード」を入力<br>し、「登録」をクリックします。                                                                       |
| マンタイムパスワード交換         第フンタイムパスワード設置         第フンタイムパスワード設置         第第二第二           ワンタイムパスワード設置         第フンタイムパスワード設置         第第三第二           大村田町: 345454         大村田町: 345455           大村田町: 345455         大村田町: 345456           大村田町: 345456         大村田町: 345567           文史柏定         シリアル名号         5000000000000000000000000000000000000                                                                                                    | ⑧処理結果画面で変更が完了したことを<br>確認します。<br>以後、お取引する際は今回登録した新し<br>いトークンを用いての認証となります。<br>引き続きインターネットバンキングを<br>利用する場合は、「ログイン画面に戻る」<br>をクリックします。 |

※表示画面はサンプル画面のため、実際の画面とは異なります。

"